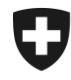

# Gestione dei clienti della dogana

## Installare un nuovo certificato

### 1. Login nell'applicazione GCD

Accedere all'applicazione GCD con l'ID utente e la password:

https://www.zkv.ezv.admin.ch/zollkundenverwaltung/private/?login&language=it

#### 2. Installare il nuovo certificato

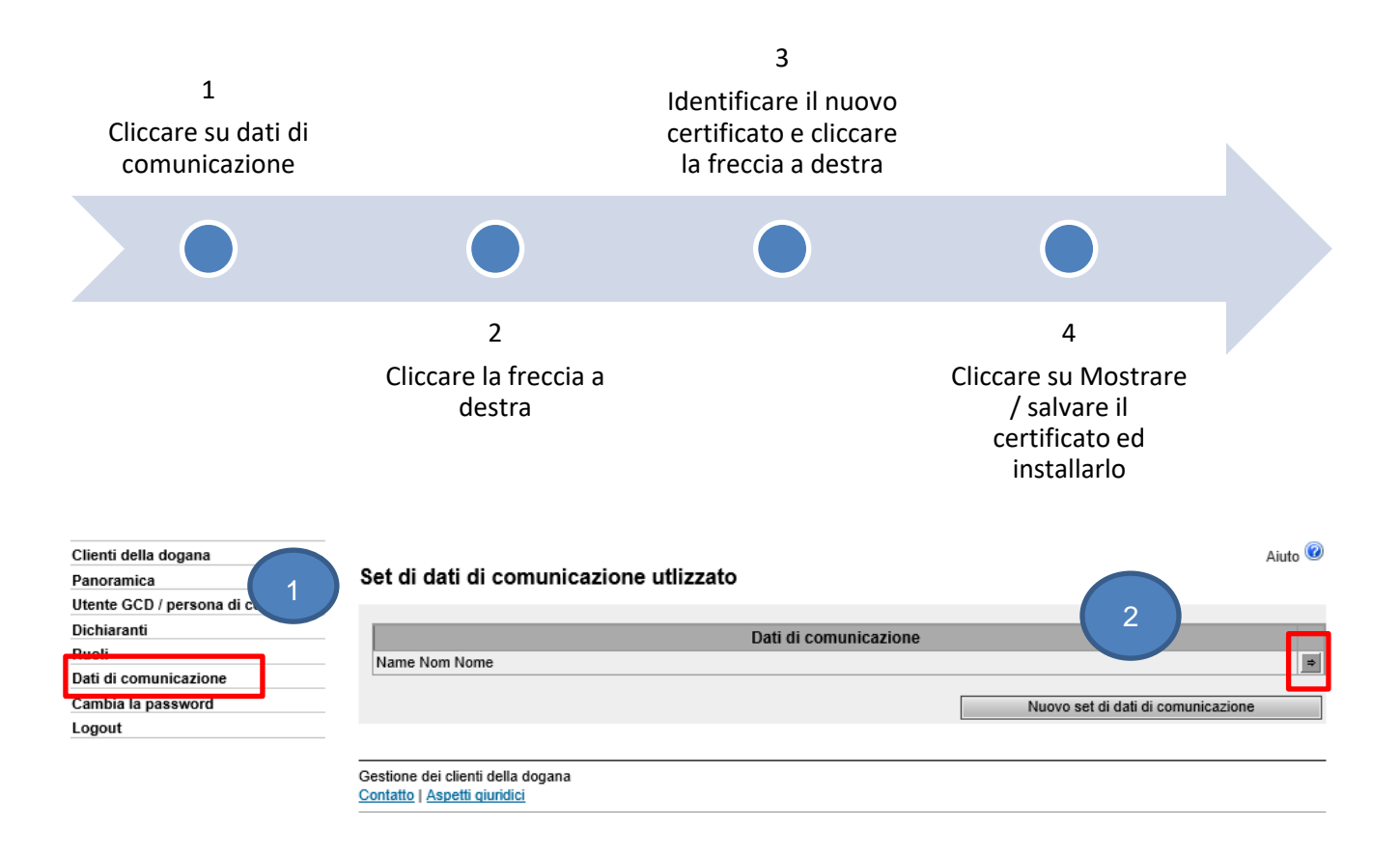

Amministrazione federale delle dogane AFD Centro di servizio TIC Monbijoustrasse 40, 3003 Berna www.ezv.admin.ch

| Clienti della dogana             |  |
|----------------------------------|--|
| Panoramica                       |  |
| Utente GCD / persona di contatto |  |
| Dichiaranti                      |  |
| Ruoli                            |  |
| Dati di comunicazione            |  |
| Cambia la password               |  |
| Logout                           |  |

#### Panoramica dati di comunicazione

| Clienti della dogana          |                                          |  |  |  |  |  |
|-------------------------------|------------------------------------------|--|--|--|--|--|
| ati di comunicazione utente:  |                                          |  |  |  |  |  |
| E-Mail test invio:            | test@example.ch                          |  |  |  |  |  |
| E-Mail invio:                 | test@example.ch                          |  |  |  |  |  |
| E-Mail test ricezione:        | test@example.ch                          |  |  |  |  |  |
| E-Mail ricezione:             | test@example.ch                          |  |  |  |  |  |
| E-Mail del certificato:       | test@example.ch                          |  |  |  |  |  |
| Responsabile dei certificati: | Muster Mario   mario.muster@ezv.admin.ch |  |  |  |  |  |
| Denominazione:                | Name Nom Nome                            |  |  |  |  |  |
|                               |                                          |  |  |  |  |  |

|                                 | zione. |                   |               |        |
|---------------------------------|--------|-------------------|---------------|--------|
| Clienti della dogana            | Nome   | NPA               | 3 ilio        |        |
| rtificati:                      |        | ×                 |               |        |
| Numero di se                    | rie 🔺  | Data di creazione | e Data di sca | idenza |
|                                 |        | 21.01.2020        | 20.01.2023    |        |
| 4022308403605416041894359148056 | 693602 |                   |               |        |

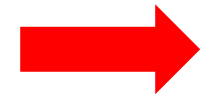

Identificare il nuovo certificato con il numero di serie e la data di creazione indicati nell'e-mail con la password del certificato (zkv@bit.admin.ch)

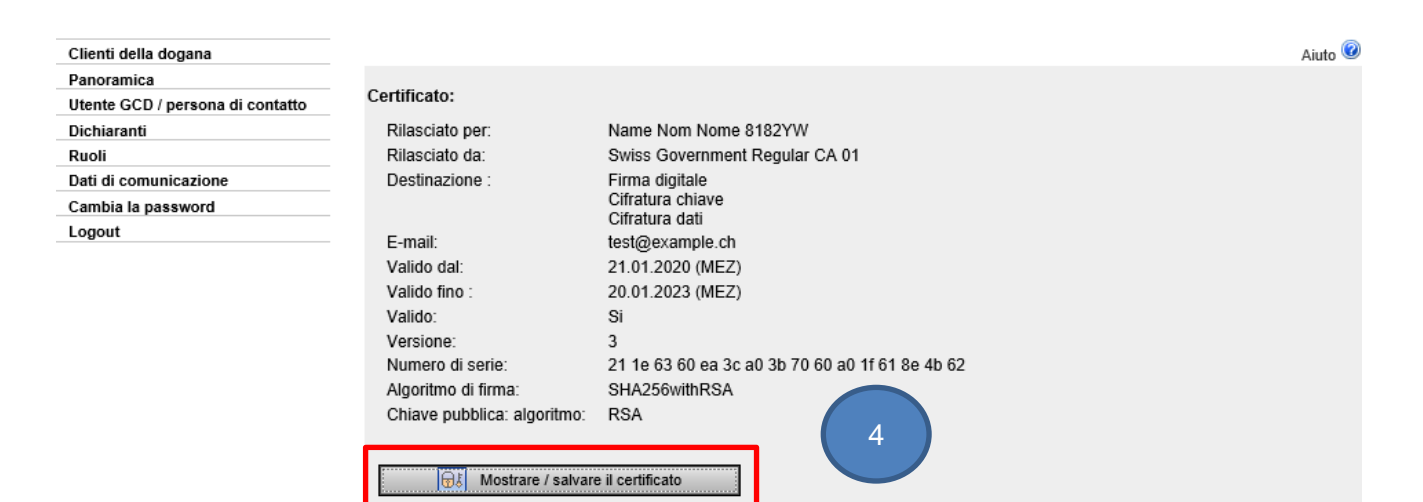

Cliccare sul tasto Mostrare / salvare il certificato ed installarlo secondo il vostro sistema operativo ed il browser Internet.

Amministrazione federale delle dogane AFD Centro di servizio TIC Monbijoustrasse 40, 3003 Berna www.ezv.admin.ch Indietro